# УСТРОЙСТВО УДАЛЁННОГО КОНТРОЛЯ И УПРАВЛЕНИЯ SNR-ERD-2S SNR-ERD-2C

Руководство администратора

# Содержание

| 1 ОСНОВНЫЕ ХАРАКТЕРИСТИКИ                                           | 3  |
|---------------------------------------------------------------------|----|
| 1.1 Назначение программы                                            | 3  |
| 1.2 Интерфейсы управления                                           | 3  |
| 1.2.1 WEB-интерфейс                                                 | 3  |
| 1.2.2 SNMP-интерфейс                                                | .4 |
| 1.3 Технические характеристики                                      | 4  |
| 1.4 Заводские настройки устройства удалённого контроля и управления | (4 |
| 2 УПРАВЛЕНИЕ ЧЕРЕЗ WEB-ИНТЕРФЕЙС                                    | 2  |
| 2.1 Страница Main                                                   | 2  |
| 2.2 Страница Inputs (управление дискретными входами)                | 3  |
| 2.3 Страница Outputs (управление дискретными выходами)              | 5  |
| 2.4 Страница IP Config 1                                            | 1  |
| 3 ОБНОВЛЕНИЕ ПО1                                                    | 3  |
| 4 УПРАВЛЕНИЕ ПО SNMP1                                               | 5  |
| Приложение А 1                                                      | 7  |
| Описание строк SNMP-интерфейса1                                     | 7  |

#### 1 ОСНОВНЫЕ ХАРАКТЕРИСТИКИ

#### 1.1 Назначение программы

Программное обеспечение (далее – ПО) предназначено для управления устройствами удалённого контроля и управления SNR-ERD-2S, SNR-ERD-2C далее устройство ERD-2.

#### 1.2 Интерфейсы управления

1.2.1 WEB-интерфейс

Встроенный WEB-интерфейс позволяет выполнять следующие функции:

- Отображение и управление параметрами устройства контроля и управления;
- Отображение показаний: с датчика температуры/влажности, значений с аналогового входа, состояний дискретных входов и выходов;
- 3. Управление дискретными выходами в ручном режиме;
- 4. Конфигурирование параметров автоматических сценариев управления дискретными выходами, таких как:
  - Функция «Сетевая диагностика» автоматическая перезагрузка дискретного выхода при отсутствии ответов на ICMP-запросы, отправленных на указанный IP-адрес;
  - b. Режим термостата, в котором происходит автоматическое включение и выключение дискретного выхода в заданном диапазоне температур;
- Управление персональными настройками устройства контроля и управления, в том числе изменение IP-адресов, пароля для работы с устройством;

6. Отображение МАС-адресов.

#### 1.2.2 SNMP-интерфейс

Устройство контроля и управления ERD-2 поддерживает работу по протоколу SNMP(v1, v2c). Посредством SNMP-интерфейса возможен удаленный контроль и управление устройством ERD-2, его параметрами, состоянием дискретных входов/выходов, мониторинг показаний датчиков и другими штатными функциями устройства.

#### 1.3 Технические характеристики

Аппаратной платформой для работы программы должно быть устройство удалённого контроля и управления SNR-ERD-2 выполненное на основе микроконтроллера: AT Mega328P.

# 1.4 Заводские настройки устройства удалённого контроля и управления

Заводские настройки устройств контроля и управления представлены в таблице 1.

Таблица 1 – Заводские настройки

| Параметр             | Значение              |  |  |
|----------------------|-----------------------|--|--|
| Trapanerp            | SNR-ERD-2S SNR-ERD-2C |  |  |
| IP-адрес             | 192.168.15.20         |  |  |
| Шлюз                 | 192.168.15.10         |  |  |
| Пароль               | public                |  |  |
| Community read/write | public                |  |  |
| Community Trap       | public                |  |  |

#### 2 УПРАВЛЕНИЕ ЧЕРЕЗ WEB-ИНТЕРФЕЙС

Для доступа на WEB-интерфейс, необходимо в строке браузера ввести IP адрес устройства. WEB-интерфейс доступен без авторизации в режиме просмотра. При изменении параметров устройства, необходимо ввести пароль. Заводские настройки представлены в таблице 1.

#### 2.1 Страница Маіп

Стартовая страница Main показана на рисунке 1.

| SysName            | SNR-ERD-2S            |
|--------------------|-----------------------|
| Firmware           | 12. <mark>4</mark> 1W |
| Temperature        | 24'C                  |
| Voltage            | 06.01 V               |
| DIA counter        | 0                     |
| DO1 resets counter | 0                     |
| ERD resets counter | 4                     |

Own IP (Ethernet) 192.168.15.20

Рисунок 1 – Страница Маіп

На главной странице WEB-интерфейса представлены:

- SysName имя устройства. Изменяется на произвольное через SNMP протокол. Максимальная длина 20 символов;
- 2. Firmware версия программного обеспечения;
- 3. Тетрегаture показания с датчика температуры;

- Voltage показания измеренного напряжения с аналогового входа. Контакт 14 на 14-ти контактном разъёме;
- 5. DIA counter счётчик импульсов дискретного входа, программно назначен как тревожный. Контакт 7 на 14-ти контактном разъёме;
- 6. DO1 reserts counter счётчик количества перезагрузок дискретного выхода. Контакт 8 на 14-ти контактном разъёме;
- 7. ERD reserts counter счётчик количества перезагрузок устройства по питанию;
- 8. Own IP (Ethernet) текущий IP адрес устройства.

Счётчики обнуляются при возвращении устройства к заводским настройкам кнопкой Reset.

Предусмотрено автоматическое обновление страницы каждые 10 секунд.

#### 2.2 Страница Inputs (управление дискретными входами)

На странице Inputs (рисунок 2) осуществляется управление дискретными входами и отображение текущего состояния входа.

| S               | NR-ERD-2S  |       |
|-----------------|------------|-------|
| Phase sensor (n | 13,14) YES | OOFF  |
| DIA (n7)        | HIGH       | OOFF  |
| DI1 (n6)        | HIGH       | OOFF  |
| DI2 (n5)        | LOW        | OOFF  |
| DI3 (n4)        | HIGH       | OOFF  |
| Password        |            | apply |

Рисунок 2 – Страница Inputs

В первом столбце отображается имя входа, во втором – статус, в третьем – кнопка переключения состояния, где:

- 1. Phase sensor дискретный вход, отображает наличие напряжения на контактах 13 и 14, статусы:
  - a. sens\_OFF вход выключен;
  - b. YES на входе есть напряжение в диапазоне 4,5 5,5 В;
  - с. NO на входе отсутствует напряжение;
- 2. DIA дискретный вход (контакт 7 на 14-ти контактном разъёме), отображает статус:
  - a. sens\_OFF вход выключен;
  - b. HIGH на входе логическая «1»;
  - с. LOW на входе логический «0»;
- DI1 дискретный вход (контакт 6 на 14-ти контактном разъёме), статусы аналогичны DIA;
- DI2 дискретный вход (контакт 5 на 14-ти контактном разъёме), статусы аналогичны DIA;
- 5. DI3 дискретный вход (контакт 4 на 14-ти контактном разъёме), статусы аналогичны DIA;
- 6. Password Для применения состояния дискретных входов на данной странице, в данное окно вводится текущий пароль.

Напротив входов расположены кнопки, которые указывают что произойдёт со входом, если активировать кнопку и применить изменения:

- ON вход будет включен;
- OFF вход будет выключен.

#### 2.3 Страница Outputs (управление дискретными выходами)

На странице Outputs (рисунок 3) осуществляется управление дискретными выходами, конфигурирование встроенных сценариев управления нагрузкой.

| DO                   | Mode                                         | State | Switch | Reset |
|----------------------|----------------------------------------------|-------|--------|-------|
| DO1 (n8)             | Manual                                       | HIGH  | 0      | 0     |
| DO2 (n9)             | Manual 🗸                                     | HIGH  | 0      |       |
| Critical temperature | Termostat HIGH<br>Gidrolock<br>Termostat LOW | ]'C   |        |       |
| Normal temperature   | 35                                           | 'C    |        |       |

Рисунок 3 – Страница Outputs

Выход DO1 предназначен для работы в следующих режимах:

- Ручной:
  - Включение или выключение нагрузки позволяет в любой момент времени со страницы WEB-интерфейса или по протоколу SNMP контролировать и изменять состояние выхода;
  - Перезагрузка нагрузки изменение состояния выхода с лог. «1» на лог. «0» либо с лог. «0» на лог. «1» на 3 секунды (время фиксировано), с последующим восстановлением первоначального состояния;

функция «Сетевая Автоматический \_ диагностика». Предустановленный сценарий поведения в котором при отсутствии ответов на ICMP запросы на указанный IP адрес (страница: IP Config, поле: MonitoredHostIP) в течение заданного пользователем периода времени (страница: IP Config, поле: MonitoredPeriod), происходит «перезагрузка выхода», изменяется состояние выхода на 3 секунды. Далее устройство ожидает загрузки сетевого устройства заданный (страница: IP Config. период времени поле: MonitoredHostRebootTime). Алгоритм выполняется заданное пользователем количество раз (страница: IP Config, поле: MonitoredHostRebootsMax), 0 где бесконечность. Предельные значения вводимых данных указаны в разделе 2.4 Страница IP Config.

При каждой перезагрузке выхода, счётчик DO1 reserts counter увеличивается на единицу.

Выход DO2 дискретный выход 9й контакт 14-ти контактного разъёма. Управляется режимами "Manual", "Termostat HIGH", "Termostat LOW" или "Gidrolock", выбор режима осуществляется из выпадающего списка в окне Mode:

Manual – ручной режим управления выходом. В данном режиме возможна установка выхода в состояние лог. «1» (Рисунок 4) или лог. «0» (Рисунок 5) на неопределённое время:

| DO2 (n9)    | Manual 🗸              | HIGH O               |
|-------------|-----------------------|----------------------|
| Рисунок 4 – | управляющий сигнал ло | ог. «1», статус HIGH |
| DO2 (n9)    | Manual 🗸              | LOW O                |

Рисунок 5 – управляющий сигнал лог. «0», статус LOW

Для переключения состояния выхода, необходимо активировать кнопку Switch, ввести пароль в поле Password, нажать кнопку "apply" (см. Рисунок 3).

- 1. Termostat HIGH/Termostat LOW автоматический режим выходом. При Termostat HIGH управления режиме управляющим сигналом является лог. «1», а при Termostat Термостат работает в режиме warming LOW – лог. «0». (обогрев) или cooling (охлаждение). Для переключения режима работы, необходимо активировать кнопку Switch, задать значения температуры в полях Critical temperature и Normal temperature, ввести пароль в поле Password, нажать кнопку "apply". Во время работы устройство ориентируется на показания встроенного датчика температуры.
  - а. Режим warming.

| DO2 (n8)             | Termostat HIGH 🗸 | warming | 0 |
|----------------------|------------------|---------|---|
| Critical temperature | 50               | _'C     |   |
| Normal temperature   | 70               | ]'C     |   |

Рисунок 6 – Настройки для режима warming Включение нагрузки осуществляется при температуре ниже критического значения («Critical temperature»), а выключение при температуре выше нормального значения («Normal temperature»).

ВАЖНО: Для режима warming установленное значение «Critical temperature» должно быть ниже значения «Normal temperature»!

Режим работы функции «Теромстат» (Рисунок 7):

Включение: Управляющий сигнал на выходе DO2 появляется при T ≤ «Critical temperature»;

 Выключение: Управляющий сигнал на выходе DO2 отсутствует при T ≥ «Normal temperature»

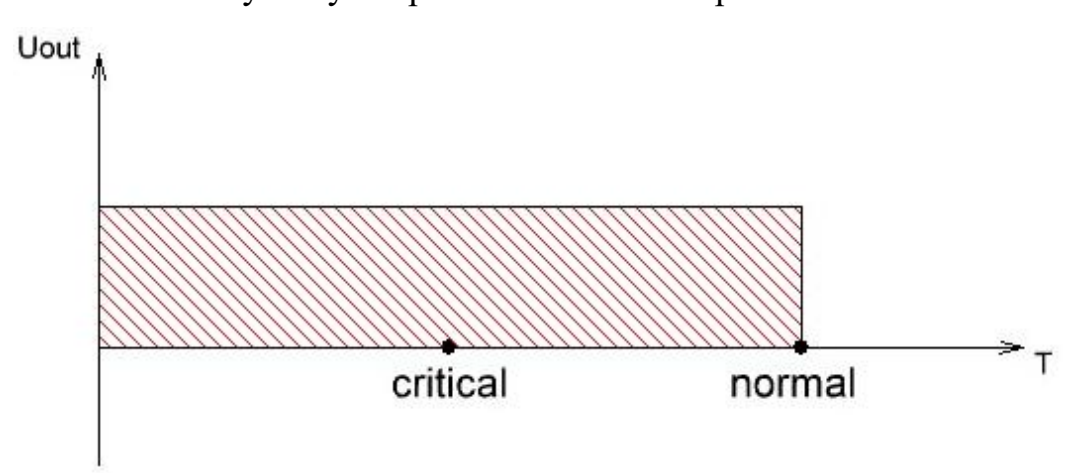

Рисунок 7 – Режим работы функции «Теромстат».

Режим обогрев.

b. Режим cooling.

| DO2 (n9)             | Termostat HIGH 🗸 | warming | 0 |
|----------------------|------------------|---------|---|
| Critical temperature | 50               | 'C      |   |
| Normal temperature   | 70               | _'C     |   |

Рисунок 8 – Настройки для режима cooling

Включение нагрузки осуществляется при температуре выше критического значения («Critical temperature»), а выключение при температуре ниже нормального значения («Normal temperature»).

ВАЖНО: Для режима cooling установленное значение «Critical temperature» должно быть выше значения «Normal temperature»!

Режим работы функции «Теромстат» (Рисунок 9):

 Включение: Управляющий сигнал на выходе DO2 присутствует при T ≥ «Critical temperature»;

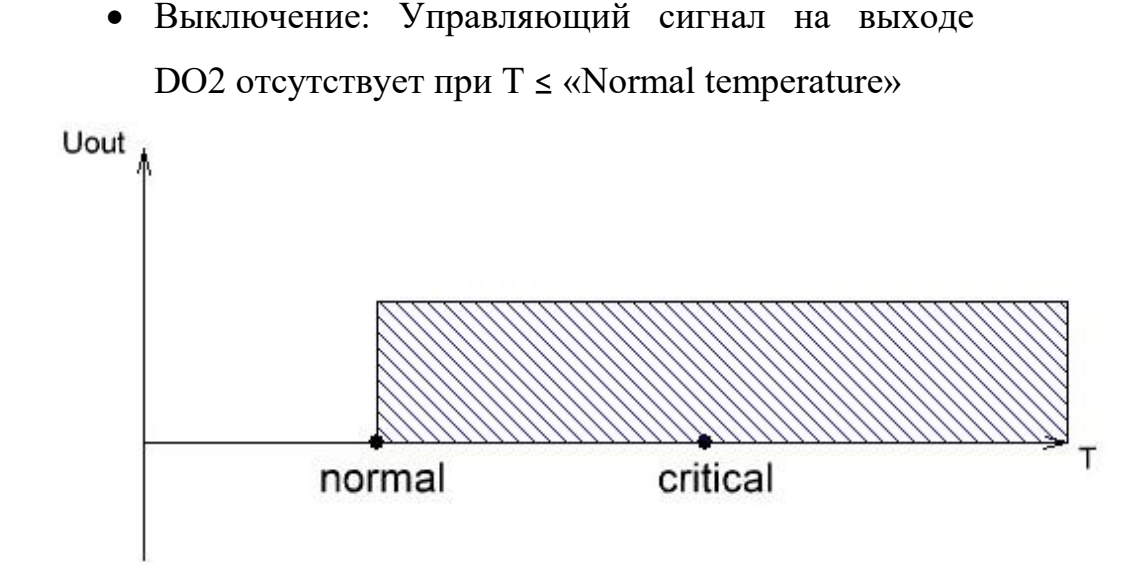

Рисунок 9 – Режим работы функции «Теромстат».

Режим охлаждение

2. Режим Gidrolock. Выдача управляющего сигнала «LOW» на DO2, осуществляется автоматически, при появлении на дискретном входе DI3 управляющего сигнала (лог. «1» на 4 контакте 14-ти контактного разъёма). Управление выходом DO2 возможно только при лог. «0» на DI3, при данном условии можно переключать DO2 в состояние «HIGH» → «LOW» → «HIGH». Как только на DI3 состояние будет лог. «1» – DO2 переключится в состояние «LOW». Дальнейшее переключение DO2 в «HIGH» возможно после установления на DI3 уровня лог. «0».

Пример: ↓

| Phase sensor (n | 13,14) YES | OOFF |
|-----------------|------------|------|
| DIA (n7)        | HIGH       | OOFF |
| DI1 (n6)        | HIGH       | OOFF |
| DI2 (n5)        | HIGH       | OOFF |
| DI3 (n4)        | LOW        | OOFF |

Рисунок 10 – Низкий уровень сигнала на DI3

| DO2 (n9)       | Gidrolock 🗸        | HIGH    |
|----------------|--------------------|---------|
| Рисуно         | к 11 – Нагрузка вы | ключена |
| 8              | SNR-ERD-2S         |         |
| Phase sensor ( | n13,14) YES        | OOFF    |
| DIA (n7)       | HIGH               | OOFF    |
| DI1 (n6)       | HIGH               | OOFF    |
| DI2 (n5)       | HIGH               | OOFF    |
| DI3 (n4)       | HIGH               | OOFF    |
| Password       |                    | apply   |

# Рисунок 12 – Высокий уровень сигнала на DI3

| DO2 (n9) | Gidrolock 🗸 | LOW |
|----------|-------------|-----|
|----------|-------------|-----|

Рисунок 13 – Нагрузка включена

### 2.4 Страница IP Config

Страница «IP Config» показана на рисунке 14.

| Own IP                  | 192.168.15.20 | 2f:66:6f:72:6d:3e |
|-------------------------|---------------|-------------------|
| Gateway                 | 192.168.15.10 | 0:0:0:0:0:0       |
| IP for Trap             | 0.0.0.0       | 0:0:0:0:0:0       |
| MonitoredHostIP         | 0.0.0.0       | 0:0:0:0:0:0       |
| MonitoredPeriod         | 30            | sec               |
| MonitoredHostRebootTime | 450           | sec               |
| MonitoredHostRebootsMax | 56            |                   |
| Reboot ERD              | 0             |                   |
| New password            |               |                   |
| Password                |               | apply             |

Рисунок 14 – Страница «IP Config»

На странице «IP Config» отображаются настройки устройства (рисунок 14):

- 1. Own IP поле для назначения IP-адреса устройству. Рядом отображается MAC-адрес устройства;
- 2. Gateway поле для ввода IP-адреса шлюза. Рядом отображается MAC-адрес шлюза;
- IP for Trap в поле указывается IP-адрес для отправки Trap сообщений. Рядом отображается MAC-адрес сетевого устройства Trap сообщений;

- MonitoredHostIP в поле указывается IP-адрес контролируемого устройства. Рядом отображается MAC-адрес контролируемого устройства.
- MonitoredPeriod период времени в секундах, в который устройство посылает ICMP запросы на IP-адрес, указанный в поле "MonitoredHostIP", после не ответов в течение указанного времени, на выходе DO1 (6-й контакт на 10-ти контактном разъёме) формируется сигнал противоположный установленному в конкретный момент времени длительностью 3 секунды;
- MonitoredHostRebootTime время в секундах, прошедшее после перезагрузки для повторного возобновления алгоритма опроса (заданное значение должно быть в промежутке от 0 до 32400);
- MonitoredHostReboosMax максимальное количество повторений алгоритма перезагрузки (заданное значение должно быть в промежутке от 0 до 254), где 0 – бесконечное количество раз;
- 8. Reboot ERD кнопка для перезагрузки устройства в ручном режиме;
- New password в поле указывается новый пароль для работы с устройством. Максимальная длина пароля 10 символов;
- Password поле ввода действующего пароля, для подтверждения изменений на странице ввести пароль, нажать кнопку «apply».

#### 3 ОБНОВЛЕНИЕ ПО

Встроенное программное обеспечение в устройстве ERD-2.3 обновляется при помощи программы SNR Flasher.

- → Актуальная версия программы доступна по <u>ссылке</u>: <u>https://data.nag.wiki/SNR%20ERD/Programs/SNR%20Flasher.zip</u>
- → Актуальная версия прошивки устройства доступна по <u>ссылке</u>: <u>https://data.nag.wiki/SNR%20ERD/SNR-ERD-2S/Firmware/</u>

ВАЖНО! При обновлении прошивки необходимо корректно выбрать версию ПО соответствующее встроенному датчику.

- Версия firmware\_SNR-ERD-2s\_vX.X\_1W для климатического датчика работающего по шине 1-wire (snr-DTS-2)
- Версия firmware\_SNR-ERD-2s\_vX.X\_SW для комбинированного климатического датчика работающих по шине single wire (DHT22)

Программа SNR Flasher позволяет обновлять ПО через Ethernetинтерфейс. Вид окна программы представлен на рисунке 15.

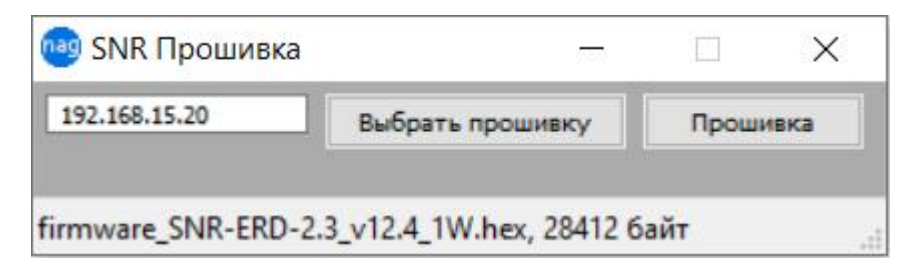

Рисунок 15 – Окно SNR Flasher

Для обновления ПО необходимо выполнить следующее:

- 1. Подключить устройство к ПЭВМ кабелем Ethernet, либо организовать доступ по сети до устройства;
- 2. Ввести ІР-адрес обновляемого устройства в пустое окно слева;
- 3. Открыть файл прошивки, нажав кнопку «Выбрать прошивку»;
- 4. Нажать кнопку «Прошивка».

После выполнения этих действий запустится процесс обновления ПО, в процессе обновления несколько раз изменится яркость диода индикации.

#### 4 УПРАВЛЕНИЕ ПО SNMP

Управление устройством ERD-2 через SNMP-интерфейс осуществляется программами, поддерживающими данный протокол, например: MIB Browser, PRTG, Zabbix.

Знакомство с функционалом SNMP-интерфейса устройства ERD-2 удобно осуществить в программе MIB Browser. Вид окна программы представлен на рисунке 16, описание строк представлено в таблице 1 приложения А.

| Address: 1                                                                                                    | 72.31.170.223:5216                    | 1                                | Advanced   OID: .1.3.6.1.4.1.40418.2.2.5 | 5.7.0 V Ope       | rations: Walk | ~ 🍙 🖉        |
|----------------------------------------------------------------------------------------------------|---------------------------------------|----------------------------------|------------------------------------------|-------------------|---------------|--------------|
| SNMP MIB                                                                                                    | S                                     |                                  | Result Table                             |                   |               |              |
| MIB Tree                                                                                                    |                                       |                                  | Name/OID                                 | Value 🗸           | Type          | IP:Port      |
| ISO.                                                                                                    | org.dod.internet                      | - 1                              | sysDescr 0                               | Emv 6.7           | OctetString   | 172 31 170 2 |
| the second second secon | ngmt                                  | - 1                              | sysObjectID 0                            | snrFrd2           | OTD           | 172 31 170 2 |
| ⊞. 🔽 t                                                                                                    | private                               | - 1                              | systeme.0                                | ERD-2.3 0:244     | OctetString   | 172.31.170.2 |
|                                                                                                    |                                       | - 1                              | ifIndex.0                                | 1                 | Integer       | 172.31.170.2 |
|                                                                                                    |                                       | - 1                              | ifPhysAddress.0                          | F8-F0-82-21-00-F4 | OctetString   | 172.31.170.2 |
|                                                                                                    |                                       | - 1                              | ipAdEntAddr.0                            | 192.168.15.21     | IpAddress     | 172.31.170.2 |
|                                                                                                    |                                       | - 1                              | erd2ipAddress.0                          | 192.168.15.21     | IpAddress     | 172.31.170.2 |
|                                                                                                    |                                       | - 1                              | erd2ipGatewayAddress.0                   | 192.168.15.10     | IpAddress     | 172.31.170.2 |
|                                                                                                    |                                       |                                  | erd2ipMonitoringDevice.0                 | 0.0.0.0           | IpAddress     | 172.31.170.2 |
| amo                                                                                                    | internet                              |                                  | erd2ipForTrap.0                          | 0.0.0.0           | IpAddress     | 172.31.170.2 |
|                                                                                                    | 13.6.1                                | erd2resetSmartContact6.0         |                                          | bypass (0)        | Integer       | 172.31.170.2 |
| ID                                                                                                    | 12101012                              | erd2numberOfResetPositives.0     |                                          | 2                 | Integer       | 172.31.170.2 |
| wntay                                                                                                    |                                       | erd2remoteControlContact8.0      |                                          | manON (0)         | Integer       | 172.31.170.2 |
| CLOSE                                                                                                    |                                       | erd2monitorAlarmSignalContact3.0 |                                          | sensorOff (0)     | Integer       | 172.31.170.2 |
| tatus                                                                                                    |                                       | erd2numberOfAlarmPositives.0     |                                          | 32                | Integer       | 172.31.170.2 |
| ef/al                                                                                                    | · · · · · · · · · · · · · · · · · · · |                                  | erd2monitorAnySensorSignal1contact4.0    | sensorIs1 (2)     | Integer       | 172.31.170.2 |
| Idexes                                                                                                    |                                       |                                  | erd2monitorAnySensorSignal2contact7.0    | sensorIs1 (2)     | Integer       | 172.31.170.2 |
| escr                                                                                                    |                                       |                                  | erd2monitorAnySensorSignal3contact9.0    | sensorIs0 (1)     | Integer       | 172.31.170.2 |
|                                                                                                    |                                       |                                  | erd2monitorVoltageSignal.0               | voltageIsYes (2)  | Integer       | 172.31.170.2 |
|                                                                                                    |                                       | -                                | erd2temperatureSensor.0                  | 24                | Integer       | 172.31.170.2 |
|                                                                                                    |                                       | - 1                              | erd2voltageSensorContact10.0             | 1202              | Integer       | 172.31.170.2 |
|                                                                                                    |                                       | - 1                              | erd2sysVoltageAlarm.0                    | 0                 | Integer       | 172.31.170.2 |
|                                                                                                    |                                       | - 1                              | erd2communityString.0                    | public            | OctetString   | 172.31.170.2 |
|                                                                                                    |                                       |                                  | erd2trapMode.0                           | cyclically (0)    | Integer       | 172.31.170.2 |
|                                                                                                    |                                       |                                  | erd2alarmSenseName.0                     | ALARM             | OctetString   | 172.31.170.2 |
|                                                                                                    |                                       |                                  | erd2userSense1Name.0                     | 1st sensor        | OctetString   | 172.31.170.2 |
|                                                                                                    |                                       |                                  | erd2userSense2Name.0                     | 2nd sensor        | OctetString   | 172.31.170.2 |
|                                                                                                    |                                       |                                  | erd2userSense3Name.0                     | 3rd sensor        | OctetString   | 172.31.170.2 |

Рисунок 16 – Вид окна MIB Browser

Оповещения (SNMP traps) отправляются в случаях:

- Изменение состояния дискретных входов;
- Срабатывания датчика наличия напряжения;
- Превышения заданного порога температуры либо срабатывания термостата;

- Если измеренное значение напряжения меньше заданного значения;
- Если управляемый выход DO1 автоматически перезагрузился
  с помощью функции отслеживания работоспособности оборудования.

Оповещение SNMP-trap содержит OID определяющий тип события, OID переменной, связанной с событием (OID сработавшего датчика).

события (сработка При наступлении датчика, включение исполнительного элемента), устройство ERD-2 отправляет оповещение SNMP-trap каждые 8 секунд. При восстановлении состояния датчиков и исполнительных элементов отправляется одно SNMP-trap оповещение. В если повторная отправка отключена, отправляется случае, одно оповещение при срабатывании датчика, одно при возврате в исходное состояние.

# Приложение А

# Описание строк SNMP-интерфейса

# Таблица 1 – Описание строк SNMP-интерфейса

| Наименование<br>строки     | Назначение строки                                                 | Команда<br>доступа из<br>командной<br>строки | Указатели (OID), для<br>доступа из<br>командной строки                                                                   | Состояния строки |
|----------------------------|-------------------------------------------------------------------|----------------------------------------------|----------------------------------------------------------------------------------------------------|------------------|
| sysDescr                   | Содержит общую<br>информацию об<br>устройстве, версию<br>прошивки | snmpwalk                                     | sysdescr                                                                                                    |                  |
| SysName                    | Наименование<br>устройства                                        | snmpget                                      | sysname                                                                                                    |                  |
| erd2ipAddress.0            | IP адрес<br>устройства                                            | snmpget<br>snmpset                           | 1.3.6.1.4.1.40418.2.2.1<br>.1<br>1.3.6.1.4.1.40418.2.2.1<br>.1 а хх.хх.хх<br>а – тип данных<br>хх.хх.хх.а – IP адрес     |                  |
| erd2ipGatewayAddr<br>ess.0 | default gateway IP<br>адрес устройства                            | snmpget                                      | 1.3.6.1.4.1.40418.2.2.1<br>.2<br>1.3.6.1.4.1.40418.2.2.1<br>.2<br>а xx.xx.xx а<br>– тип данных<br>xx.xx.xx.xx – IP адрес |                  |
| erd2ipMonitoredHo<br>st.0  | Monitored IP адрес<br>устройства                                  | snmpget<br>snmpset                           | 1.3.6.1.4.1.40418.2.2.1<br>.3<br>1.3.6.1.4.1.40418.2.2.1<br>.3 а хх.хх.хх<br>а – тип данных<br>хх.хх.хх. – IP адрес      |                  |

| erd2ipForTrap.0           | IPForTrap адрес<br>устройства                                             | snmpget            | 1.3.6.1.4.1.40418.2.2.1<br>.4<br>1.3.6.1.4.1.40418.2.2.1<br>.4 а хх.хх.хх<br>а – тип данных<br>хх.хх.хх. – IP адрес |                                                                                                    |
|---------------------------|---------------------------------------------------------------------------|--------------------|----------------------------------------------------------------------------------------------------|----------------------------------------------------------------------------------------------------|
| erd2do1state.0            | можно<br>перезагрузить<br>SNR_SMART, если<br>он подключен к<br>устройству | snmpset            | 1.3.6.1.4.1.40418.2.2.2<br>.1 i 1                                                                                   | manLOW (0),<br>manHIGH (1),<br>reset (2)                                                                                      |
| erd2do1resetCount<br>er.0 | количество<br>перезагрузок<br>SMART–а                                     | snmpget<br>snmpset | 1.3.6.1.4.1.40418.2.2.2<br>.2<br>1.3.6.1.4.1.40418.2.2.2<br>.2 i0                                                   |                                                                                                    |
| erd2do2state.0            | Состояние<br>переключателя<br>пользовательской<br>нагрузки                | snmpset            | 1.3.6.1.4.1.40418.2.2.2<br>.3                                                                                       | manualLOW (0),<br>manualHIGH (1),<br>setManualMode(2),<br>setTermostatMode(3),<br>switch (4),<br>autoLOW (5),<br>autoHIGH (6) |
| erd2diAstate.0            | состояние датчика<br>сигнализации                                         | snmpget<br>snmpset | 1.3.6.1.4.1.40418.2.2.3<br>.1<br>1.3.6.1.4.1.40418.2.2.3<br>.1 i 0                                                  | manualLOW (0),<br>manualHIGH (1),<br>setManualMode(2),<br>setTermostatMode(3),<br>switch (4),<br>autoLOW (5),<br>autoHIGH (6) |
| erd2diAcounter.0          | Количество<br>срабатываний<br>датчика<br>сигнализации                     | snmpget<br>snmpset | 1.3.6.1.4.1.40418.2.2.3<br>.2<br>1.3.6.1.4.1.40418.2.2.3<br>.2 i0                                                   |                                                                                                    |

| erd2di1state.0             | состояние первого<br>пользовательского<br>датчика                                                                                      | snmpget<br>snmpset | 1.3.6.1.4.1.40418.2.2.3<br>.3<br>1.3.6.1.4.1.40418.2.2.3<br>.3 i 0 | low (1),<br>high (2) |
|----------------------------|----------------------------------------------------------------------------------------------------|--------------------|--------------------------------------------------------------------|----------------------|
| erd2di2state.0             | состояние второго<br>пользовательского<br>датчика                                                                                      | snmpget<br>snmpset | 1.3.6.1.4.1.40418.2.2.3<br>.4<br>1.3.6.1.4.1.40418.2.2.3<br>.4 i 0 | low (1),<br>high (2) |
| erd2di3state.0             | состояние третьего<br>пользовательского<br>датчика                                                                                     | snmpget<br>snmpset | 1.3.6.1.4.1.40418.2.2.3<br>.5<br>1.3.6.1.4.1.40418.2.2.3<br>.5 i 0 | low (1),<br>high (2) |
| erd2phaseSensorSt<br>ate.0 | состояние датчика<br>наличия<br>напряжения                                                                                             | snmpget<br>snmpset | 1.3.6.1.4.1.40418.2.2.3<br>.6<br>1.3.6.1.4.1.40418.2.2.3<br>.6 i 3 | low (1),<br>high (2) |
| erd2temperature.0          | состояние<br>температуры                                                                                                    | snmpget            | 1.3.6.1.4.1.40418.2.2.4<br>.1                                      |                      |
| erd2voltage.0              | напряжение,<br>приложенное<br>между контактом<br>10(+) и контактом<br>1(-)<br>десятиконтактного<br>разъёма                             | snmpget            | 1.3.6.1.4.1.40418.2.2.4<br>.2                                      |                      |
| erd2voltageCritica<br>1.0  | желаемое значение<br>напряжения в<br>отслеживаемой<br>сети<br>при котором<br>устройство SNR-<br>ERD отсылает<br>тревожный SNMP<br>Trap |                    | 1.3.6.1.4.1.40418.2.2.4<br>.3                                      |                      |
| erd2humidity.0             | Состояние<br>влажности                                                                                                    | snmpget            | .1.3.6.1.4.1.40418.2.2.<br>4.4                                     |                      |

| erd2temperatureCr<br>itical.0 | Значение<br>температуры для<br>отправки<br>тревожного трапа                                                             |                    | 1.3.6.1.4.1.40418.2.2.4<br>.6                                                 |                                               |
|-------------------------------|----------------------------------------------------------------------------------------------------|--------------------|-------------------------------------------------------------------------------|-----------------------------------------------|
| erd2temperatureN<br>ormal.0   | Значение<br>температуры для<br>отправки трапа о<br>возвращении в<br>норму                                               |                    | 1.3.6.1.4.1.40418.2.2.4<br>.5                                                 |                                               |
| erd2communityStr<br>ing.0     | пароль (community)<br>для работы с<br>устройством                                                                       | snmpget<br>snmpset | 1.3.6.1.4.1.40418.2.2.5<br>.1<br>1.3.6.1.4.1.40418.2.2.5<br>.1 s<br>xxxxxxxxx |                                               |
| erd2trapMode.0                | режим отправки<br>Trap сообщений                                                                                        | snmpget<br>snmpset | 1.3.6.1.4.1.40418.2.2.5<br>.2<br>1.3.6.1.4.1.40418.2.2.5<br>.2 i 1            | Cyclically –<br>циклично<br>Опсе-однократно   |
| erd2diAname.0                 | текст Тгар<br>сообщения,<br>отправляемого<br>устройством при<br>срабатывании<br>тревожного<br>сенсора                   | snmpget<br>snmpset | 1.3.6.1.4.1.40418.2.2.5<br>.3<br>1.3.6.1.4.1.40418.2.2.5<br>.3 s<br>xxxxxxxxx | ALARM –<br>срабатывание<br>тревожного сенсора |
| erd2di1name.0                 | текст Тгар<br>сообщения,<br>отправляемого<br>устройством при<br>срабатывании<br>первого<br>пользовательского<br>датчика | snmpget<br>snmpset | 1.3.6.1.4.1.40418.2.2.5<br>.5<br>1.3.6.1.4.1.40418.2.2.5<br>.5 s<br>xxxxxxxxx | DI1 – сообщение по<br>умолчанию               |

| erd2di2name.0   | текст Тгар<br>сообщения,<br>отправляемого<br>устройством при<br>срабатывании<br>второго<br>пользовательского<br>датчика  | snmpget<br>snmpset | 1.3.6.1.4.1.40418.2.2.5<br>.6<br>1.3.6.1.4.1.40418.2.2.5<br>.6 s<br>xxxxxxxxx | DI2 – сообщение по<br>умолчанию |
|-----------------|----------------------------------------------------------------------------------------------------|--------------------|-------------------------------------------------------------------------------|---------------------------------|
| erd2di3name.0   | текст Тгар<br>сообщения,<br>отправляемого<br>устройством при<br>срабатывании<br>третьего<br>пользовательского<br>датчика | snmpget<br>snmpset | 1.3.6.1.4.1.40418.2.2.5<br>.7<br>1.3.6.1.4.1.40418.2.2.5<br>.7 s<br>xxxxxxxxx | DI3 – сообщение по<br>умолчанию |
| erd2rebootERD.0 | Перезагрузка<br>утройства                                                                                                | snmpget<br>snmpse  | 1.3.6.1.4.1.40418.2.2.5                                                       | Для перезагрузки<br>ввести 1    |